■2-11-4 請求繰り越し処理を行う

締日コードに該当する請求繰越処理を行います。

## 【ポイント】

締日コードは次のように表示されます

| 5日の場合  | 1             | 締日コード「05」 |
|--------|---------------|-----------|
| 10日の場合 | 1             | 締日コード「10」 |
| 15日の場合 | $\rightarrow$ | 締日コード「15」 |
| 20日の場合 | $\rightarrow$ | 締日コード「20」 |
| 25日の場合 | $\rightarrow$ | 締日コード「25」 |
| 月末日の場合 | $\rightarrow$ | 締日コード「99」 |

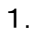

「請求」メニューをクリックします。

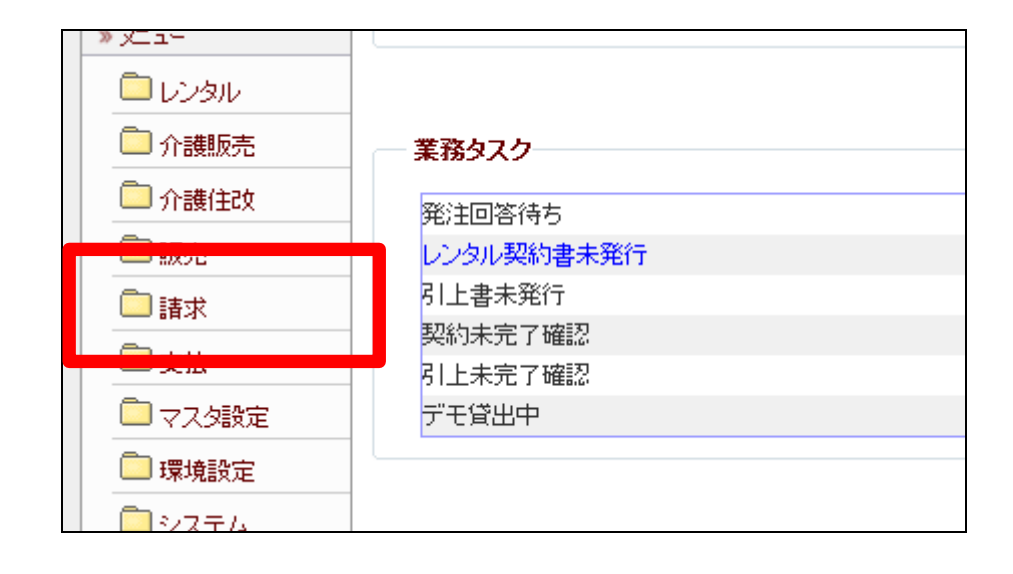

2.

メニューが展開されますので、「請 求繰越処理」メニューを選択しま す。

| <u> ジ</u> メテム              | 14. レンタル自動集金用ファイル作成 |
|----------------------------|---------------------|
| 🧰 データ連携                    | 15. 請求締処理           |
| 🗖 カスタマイズ                   | 16. 請求書発行           |
| ≫ マニュアル                    | 17. レンタル諸求書発行       |
| 当サイトはプライバシー保               | 10. 胡尔吉丹光门          |
| 護のため、SSL暗号化通<br>信を導入しています。 | 19. 請求繰越処理          |
|                            | 20. 国保連請求一覧発行       |
| VeriSign                   | 21. 国保連再請求一覧発行      |
| クリックして検証・                  | 22. 国保連再請求入力        |
| SSLとは?                     | 23. 介護給付費明細書発行      |
|                            | 24.介護給付費明細書発行(再請求)  |

З.

請求書繰越処理画面が表示され ます。

|   |                 | TT(T)(-1/2)(2-7-4)                 |
|---|-----------------|------------------------------------|
|   | 060112          | 请求释越処理                             |
| _ |                 | 料作した。 「たん合わってき」と事件<br>第555年に対していた。 |
|   |                 | (+□) × ★三八本9日内                     |
|   |                 | 2011 つ の用意力の構成しまた。 はて              |
|   |                 | 141LRoaff H No                     |
|   | ->0 <b>@1</b> / |                                    |
|   |                 |                                    |
|   |                 |                                    |
|   |                 |                                    |
|   |                 |                                    |

4.

「次の画面へ」をクリックします。

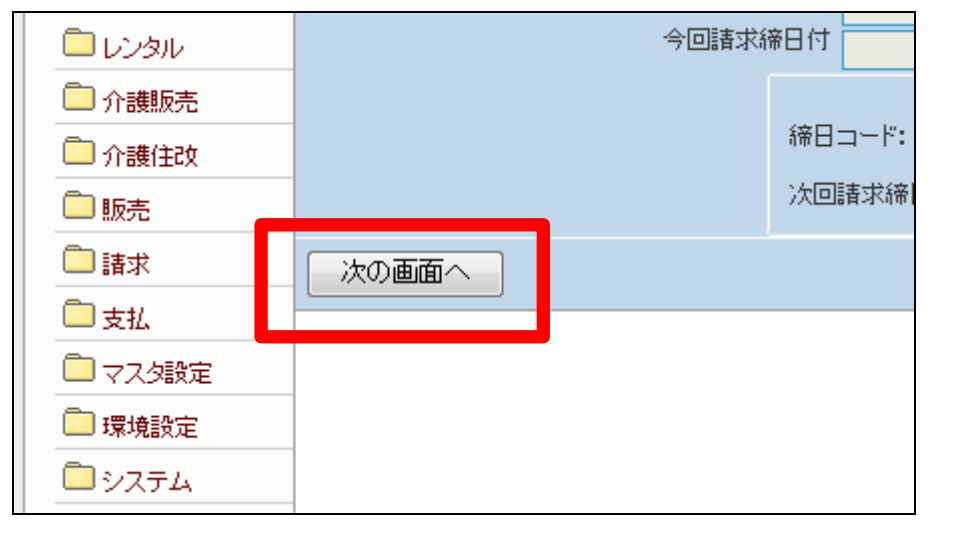

5.

締日コード欄に「05」が表示されま す。

【ポイント】

この繰越処理は、該当月の5日の 売上データの請求繰越処理を行っ ています。

| <u>請水粿越処</u> 埋                                |          |
|-----------------------------------------------|----------|
| 対象事業者                                         | 株式会社○○貸↔ |
|                                               |          |
| 縮日コード: 05 の得意先の繰越処理を行います 次回請求締日付: 2012年01月31日 |          |
|                                               |          |

6.

5日の請求繰越処理を行います。

5日の請求繰越処理を行う場合は 「更新する」をクリックします。

請求繰越処理を中止する場合は 「戻る」をクリックします。

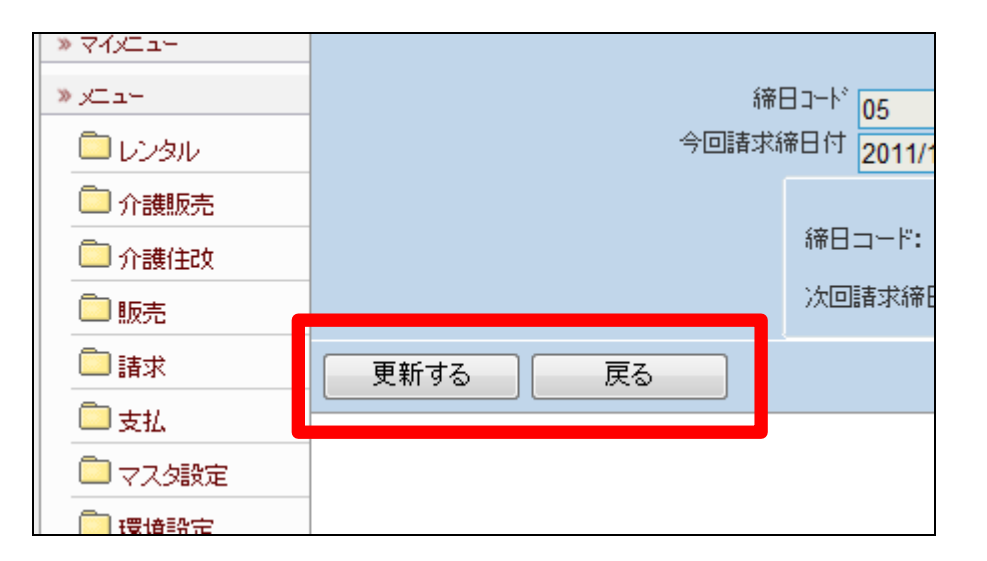

7. 5日の請求繰越処理が完了しました。

【ポイント】

このあと「2-11-2 請求締め処 理を行う」と「2-11-3 請求書 の発行を行う」を処理した後、この 章の1に戻り処理を進めますと締 日コードは「10」に変わっていま す。

| 請求繰越処理                              |
|-------------------------------------|
|                                     |
| 株式会社∘∘貸与事業所<br>対象事業者(F9) :000000001 |
| 更新が終了しました。                          |
|                                     |
|                                     |
|                                     |
|                                     |